## **At Risk Groups**

## People at Risk of Developing Chronic Disease

- 1. Click on the 'Clear Filters' button from the menu bar before starting a new search
- 2. From the filters panel select 'Active Patients' (refer to Producing a report of Active Patient section for instructions)
- 3. Click on the 'Recalculate' button from the menu bar

| 0        |                  |             |             |                    |                   |               |                        |                            |                            |                     | Pen (   | CS CAT4 -       | CAT4              |                         |                   |                             |     | -                                    | 8 ×        |
|----------|------------------|-------------|-------------|--------------------|-------------------|---------------|------------------------|----------------------------|----------------------------|---------------------|---------|-----------------|-------------------|-------------------------|-------------------|-----------------------------|-----|--------------------------------------|------------|
| File Ec  | lit View         | Tools Data  | Submission  | Prompt             | ts Help           |               |                        |                            |                            |                     |         |                 |                   |                         |                   |                             |     |                                      |            |
| Collect  | Hide<br>Extracts | Hide Filter | Report      | View<br>Population | Destboard         | CATH C        | Con<br>Cearsing<br>CAT | Registrar<br>CAT           | Posta Danas Alasta) Data   | inst Maxa Dations ( | hada at | Providera Di    | k England Smith   | Chan                    |                   |                             |     | Cear Files Recalculate               | _          |
| 17/09/20 | 13 2:16 PM       | 1933 DEI    | DENTIFIED_D |                    | Gender            | y Conduons    | Medication             | DVA                        | Late nange (visits)   nat  | Age                 | cacus   | Providens   Pat | k rectors   Saveo | Last Visit              |                   | Activity                    |     | Postcode  Include  Exclude           |            |
|          |                  |             |             | 0                  | Male              |               | E                      | DVA < Any Color > 🗸        |                            | Start Ag            | ,       |                 |                   | <ul> <li>Any</li> </ul> | None              | Active (3x in 2y            | э)  |                                      |            |
|          |                  |             |             | 0                  | Female            |               | 0                      | non DVA                    |                            | End Age             |         |                 |                   | ⊖ < 15 mths             | ◯ < 6 mths        | Not Active                  |     | City/Suburb Include O Exclude        |            |
|          |                  |             |             |                    | Other             |               |                        | Health Cover               |                            | Yrs                 | 0       | Mths            |                   | 🔘 < 30 mths             | < 24 mths         | Visits in last 6 mthe       |     |                                      |            |
|          |                  |             |             |                    |                   |               | E                      | Medicare No. 🗌 No          |                            |                     |         |                 |                   | O Date Range            |                   |                             |     | (lists: comma separated, * wildcard) |            |
|          |                  |             |             |                    |                   |               |                        |                            |                            | 🗌 No A              | ge      |                 |                   | 17/09/2013              | v to 17/09/2013 v | Has Not Visited in 0 v mths | aat |                                      |            |
|          |                  |             |             |                    |                   |               |                        |                            |                            |                     |         |                 |                   |                         |                   |                             |     | Clea                                 | ar General |
|          |                  |             |             | M                  | edical Director 3 | HCN Live Data | s; Extract D           | ate: 17/09/2013 2:16 PM; F | Renning By: Active Patient |                     |         |                 |                   |                         |                   |                             |     |                                      |            |

- 1. From the filters panel click on the 'Conditions' tab
- 2. Under the 'Chronic' sub tab, select the option 'No' for the chronic conditions you wish to include in your report

(you can select one or more conditions, for the purchase of this example we will be selecting No to Type 2 Diabetes, Hypertension and CHD)

1. Click on the 'Recalculate' button from the menu bar

| Deshboard CAT4 eneral Ethnicity Conds Tronic Mental Health | Ceaning Reg<br>CAT Continue<br>CAT Continue | arrar<br>AT<br>Date Range (Results) Date | e Range (Vaite)   Patient N | Name   Patient Status   Provid | lers Riek Factors Sav | ed Fiters              |       |                        |       | Cher Files              | Receitouiste   |
|------------------------------------------------------------|---------------------------------------------|------------------------------------------|-----------------------------|--------------------------------|-----------------------|------------------------|-------|------------------------|-------|-------------------------|----------------|
| Diabetes                                                   |                                             | Respiratory                              |                             | Cardiovascular                 |                       |                        |       | Musculoskeletal        |       | Renal Impairment        |                |
| Yes                                                        | No No                                       | Yes                                      | No No                       | Yes                            | 🗌 No                  |                        |       | Yes                    | No No | Yes                     | No             |
| Type II                                                    | V No                                        | Astma                                    | No No                       | Hypertension                   | V No                  |                        |       | Inflammatory Arthritis | No.   | Chronic Renal Failure   | No             |
| ] Type I                                                   | No No                                       | C0PD                                     | No No                       | Heat Falure                    | No No                 |                        |       | Musculoskeletal Other  | No No | Acute Renal Pallure     | No No          |
| Undefined Diabetic                                         | No No                                       |                                          |                             | Gerdenmanin Dien               | une.4014021-          |                        |       | Barre Classes          | No    | Undefined Renal Failure | No             |
| Typelarli                                                  |                                             |                                          |                             | CHD                            | V No                  | PVD                    | Na Na | Osteoporosia           | No.   |                         |                |
|                                                            |                                             |                                          |                             | Stoke                          | No No                 | Carolid Sterosis       | No No | Categorithmia          | No No |                         |                |
| Gestational                                                | No.                                         |                                          |                             | I MI                           | No No                 | Renal Artery Stencells | No    |                        |       |                         | Clear Conditio |

1. In the report section of the screen, select the risk factors that relate to the chronic disease you are filtering by

(For the purchase of this example we will be using smoking, alcohol and BMI).

- 1. Select the 'Smoking' tab
- 2. Select 'Daily Smoker', 'Irregular Smoker' and 'Ex-Smoker', this can be done by single clicking on each section within the pie graph, the words or the legend.

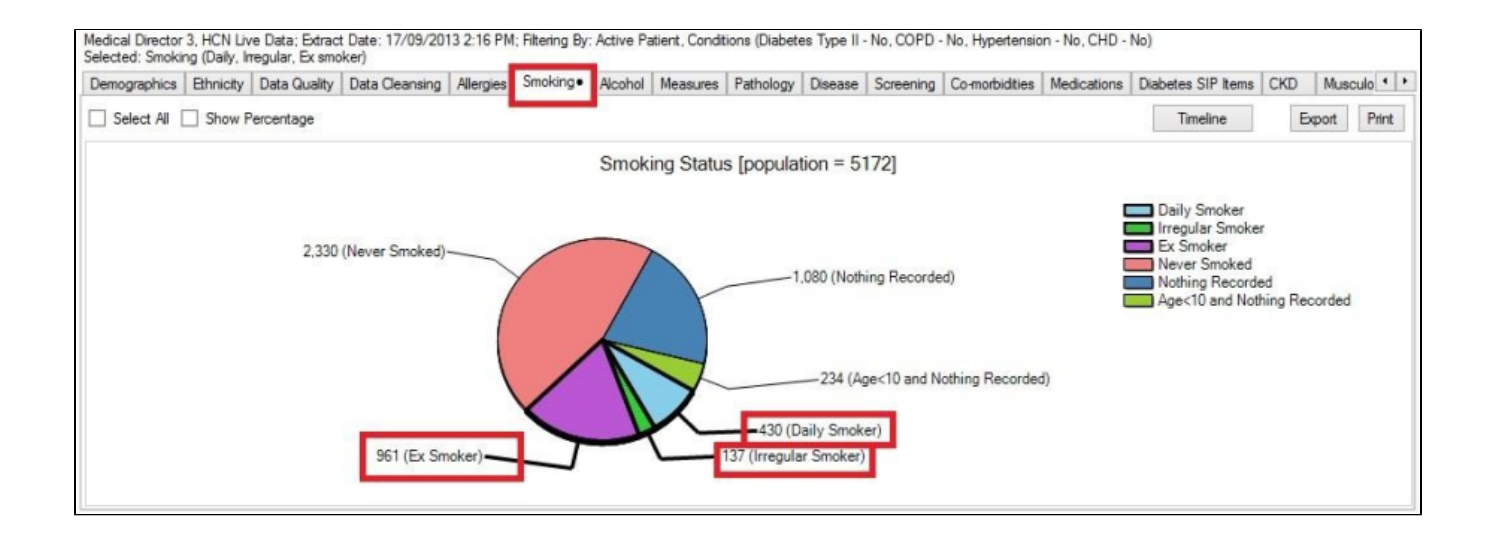

- 1. Still in the report section of the screen change to the 'Alcohol' tab
- 2. Select 'Drinker' by single clicking on the pie graph, the words or the legend

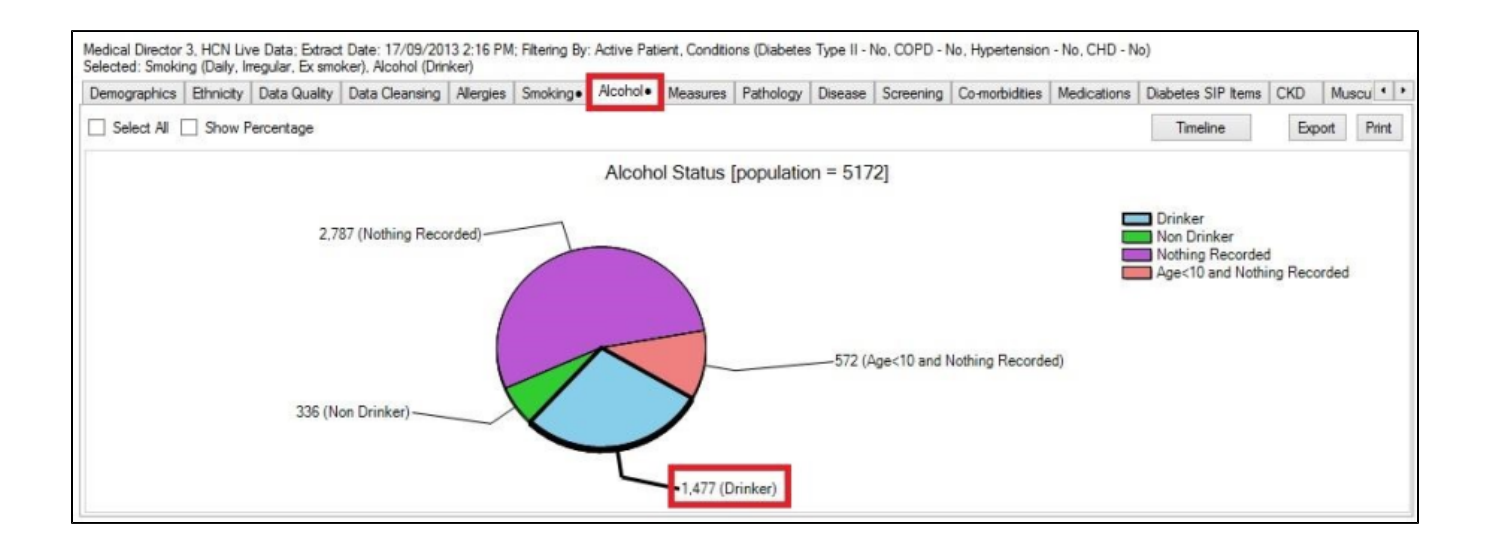

- 1. Still in the report section of the screen, change to the 'Measures' tab
- 2. Select the 'BMI' and 'Count' sub tab
- 3. Select 'Morbid (40+)', 'Obese (30 to 39.9)' and 'Overweight (25 to 29.9)' by single clicking on the graph or the legend
- 4. Click on the 'Report' button from the menu bar to produce a patient report

| 11• Waist B | P Coimmeter  |                   |         |             | And a state of the state of the |           |                |                                                                                                    |           |            |         |              |      | mase  |
|-------------|--------------|-------------------|---------|-------------|----------------------------------------------------------------------------------------------------|-----------|----------------|----------------------------------------------------------------------------------------------------|-----------|------------|---------|--------------|------|-------|
|             | spiromeny    | Physical Activity |         |             |                                                                                                    |           |                |                                                                                                    |           |            |         |              |      |       |
| Select All  |              |                   |         |             |                                                                                                    |           |                |                                                                                                    |           |            | Expo    | Age bracket  | 5    | Print |
|             |              |                   |         |             |                                                                                                    |           |                |                                                                                                    |           |            |         |              |      |       |
| Average     | Incomplete   |                   |         |             |                                                                                                    |           |                |                                                                                                    |           |            |         |              |      |       |
|             |              |                   |         | BMI         | Count l                                                                                                    | by Age Ra | ange [pop      | ulation =                                                                                                    | 5172]     |            |         |              |      |       |
|             |              |                   |         |             | Count =                                                                                                    | 2139 (P   | ercentage      | = 41.49                                                                                                    | %)        |            |         |              |      |       |
|             | (orbid (40+) | Obese (30 to 39   | 9)      | verweight ( | 25 to 29 9)                                                                                                    | Healt     | by (18.5 to 2  | 4.9)                                                                                                    | Underweig | ht (<18.5) |         |              |      |       |
|             |              | 00000 (00 10 00.  | .,      | verweight ( | 201020.01                                                                                                    | rican     | any (10.0 to 2 | 4.5)                                                                                                    | onderwerg | 112 (10.0) |         |              |      |       |
| e 20        | 2            |                   |         |             | -                                                                                                    | -         |                | <b>The second second seco</b> | 11 E      |            |         |              |      |       |
| E 10        | ŏ-           |                   | -       |             | 49                                                                                                    | 64        | 59 84          | 69                                                                                                    | 79 57     |            |         |              | _    | -     |
| Z 50        |              | 12 19 5           | 56      | 5,8 7,      | 7 66                                                                                                    | 6,1       | 2 46           | 51                                                                                                    | 35 74     |            |         |              |      |       |
|             |              | 5-9 15-           | 19      | 25 - 29     | 35 - 39                                                                                                    | 45        | - 49           | 55 - 59                                                                                                    | 65 - 6    | 9 75 - 7   | 9 85    | - 89 95 - 99 |      |       |
|             | 0 - 4        | 10 - 14           | 20 - 24 | 30 -        | - 34                                                                                                    | 40 - 44   | 50 - 54        | 6                                                                                                    | 0 - 64    | 70 - 74    | 80 - 84 | 90 - 94      | 100+ |       |
|             |              |                   |         |             |                                                                                                    |           | Ane Rand       | 10                                                                                                    |           |            |         |              |      |       |

**OUTCOME**: The report will show all patients that have no chronic condition record for the conditions selected in the filters, but who do have risk factors associated with chronic disease. It might be a good idea to promote a Health Check to these patients if they are eligible, and you could also make a note in their record for a discussion about these risk factors at their next appointment.

## People at Risk of Developing Osteoporosis

- 1. Click on the 'Clear Filters' button from the menu bar before starting a new search
- 2. From the filters panel select 'Active Patients' (refer to Producing a report of Active Patient section for instructions)
- 3. Click on the 'Recalculate' button from the menu bar

| 0                                       |                                          |                                                           | Pen CS CAT4 - CAT4                                    |                              |                        | - 8 ×                                |
|-----------------------------------------|------------------------------------------|-----------------------------------------------------------|-------------------------------------------------------|------------------------------|------------------------|--------------------------------------|
| File Edit View Tools Data Submission F  | Prompts Help                             |                                                           |                                                       |                              |                        |                                      |
| Collect Extracts Hide Filter Report Po  | Very Cashbard Cafe                       | Register<br>CAT                                           | a   Patient Status   Denvidean   Disk Eartons   Stuar | d Dhave                      |                        | Cear Filters                         |
| 17/09/2013 2:16 PM 9933 DEIDENTIFIED_DE | Gender                                   | DVA                                                       | Age                                                   | Last Visit                   | Activity               | Postcode  include  Exclude           |
|                                         | Male                                     | DVA < Any Color > V                                       | Stat Age                                              | Any     None                 | Active (3k in 2yrs)    |                                      |
|                                         | Female                                   | non DVA                                                   | End Age                                               | ◯ < 15 mths ◯ < 6 mths       | Not Active             | City/Suburb Include O Exclude        |
|                                         | Cther                                    | Health Cover                                              | Yrs     Mths                                          | ○ < 30 mths                  | Visite in last 6 mths  |                                      |
|                                         |                                          | Medicare No. No                                           |                                                       | O Date Range                 |                        | (lists: comma separated, * wildcard) |
|                                         |                                          |                                                           | 🗌 No Age                                              | 17/09/2013 v to 17/09/2013 v | Has Not Visted in last |                                      |
|                                         |                                          |                                                           |                                                       |                              |                        | Clear General                        |
|                                         | Medical Director 3, HCN Live Data; Extra | ct Date: 17/09/2013 2:16 PM; Filtering By: Active Patient |                                                       |                              |                        |                                      |

- 1. From the filters panel click on the 'Medications' tab, click on "Medications Other" and tick the "Glucorticoids" checkbox
- 2. Click on the 'Recalculate' button from the menu bar

| General Ethnicity Condition | ms Medications       | Date Range (Results)  | Date Range (Visits) Pa    | tient Name Patient Sta | tus Providers Risk I | Factors Saved Filters |       |                   |
|-----------------------------|----------------------|-----------------------|---------------------------|------------------------|----------------------|-----------------------|-------|-------------------|
| Medications - Heart Medic   | ations - Respiratory | Medication - Antidiab | etics Medications - Other |                        |                      |                       |       |                   |
| Mental Health               |                      | Corticosteroids       |                           | Pain Relief            |                      | Musculoskeletal       |       |                   |
| Yes                         | No No                |                       |                           | Yes                    | No No                | Yes                   | 🔲 No  |                   |
| Antipsychotics              | No No                | Glucocorticoids       | E No                      | NSAIDs                 | No No                | Gout preparations     | No No |                   |
| Antidepressants             | No                   |                       |                           | C0X2                   | No No                | Osteoporosis          | No No |                   |
| Anxiolytic                  | No                   |                       |                           | Narcotics/Opioids      | No No                | DMARDS                | No No |                   |
| Mood Stabilisers (Lithium)  | No                   |                       |                           | Paracetamol            | No No                |                       |       |                   |
| Stimulants                  | No                   |                       |                           |                        |                      |                       |       | Clear Medications |

- 1. In the report section of the screen, select the 'Smoking' tab
- 2. Select 'Daily Smoker' and then on the 'Irregular Smoker', this can be done by single clicking on each section within the pie graph, the words or the legend.

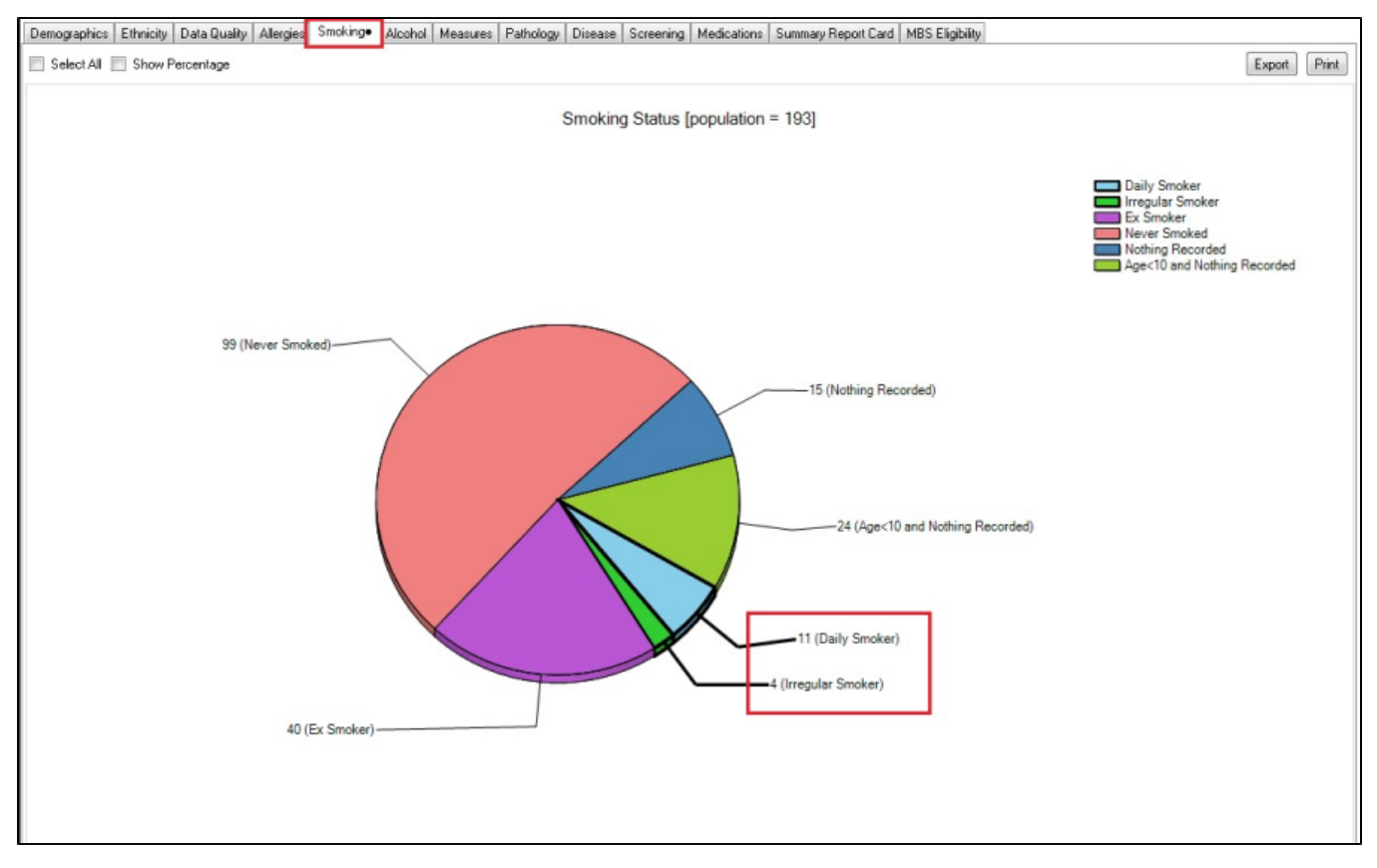

This will filter for all active patients that are currently on Glucocorticoids and smoke.

1. Target the relevant age groups (for women >= 45 years and men >= 50 yrs). Click on the age groups of interest on the 'Demographic' tab in the report pane, and highlight all males and females in the desired aged groups:

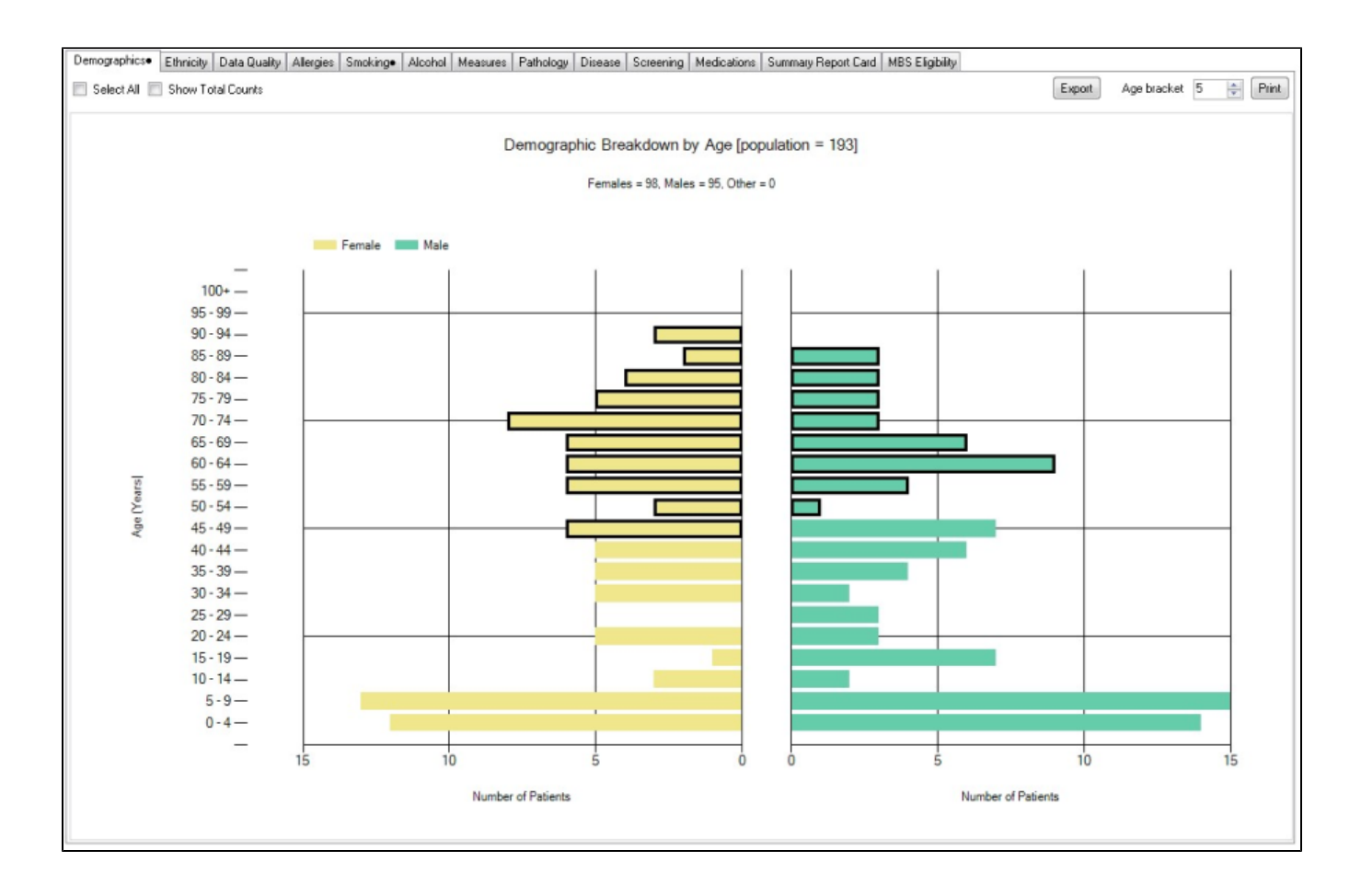

1. Then click "report on top of your screen

| Collect                       | View<br>Extracts                                                                                                    | View Filter     | Report    | View<br>Population | Dashboar | rd CAT   | Clear<br>4 C/ | sing R  | Registrar<br>CAT | siy CAT     |                     |                 |
|-------------------------------|----------------------------------------------------------------------------------------------------|-----------------|-----------|--------------------|----------|----------|---------------|---------|------------------|-------------|---------------------|-----------------|
| Medical Direc<br>Selected: Sm | Medical Director 3, HCN Live Data; Extract Date: 13/10/2015 9:27 AM; Filtering By: Medications (Glucocorticoids - Yes), Active Patient<br>Selected: Smoking (Daily, Irregular), Demographics (Females, 45-94; Males, 50-89) |                 |           |                    |          |          |               |         |                  |             |                     |                 |
| Demographi                    | cse Ethnici                                                                                                    | ity Data Qualit | Allergies | Smoking•           | Alcohol  | Measures | Pathology     | Disease | Screening        | Medications | Summary Report Card | MBS Eligibility |